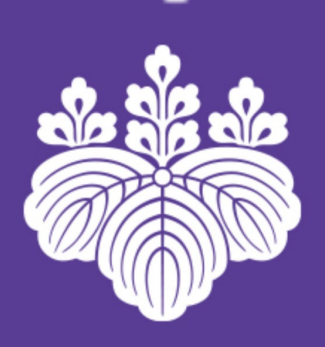

# Thesis Package Assistant 利用手引き

2022.11.17 システム情報工学研究群/研究科 システム情報エリア支援室(大学院教務)

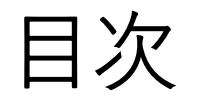

1.Thesis Package Assistant とは

#### 2.事前準備

#### 3.使用方法

#### 4.FAQと問い合わせ先

### 1. Thesis Package Assistantとは

Web上で登録した情報を学位論 文審査に係る書類に落とし込み、 必要書類をパッケージとして申請 者に送付するシステムです。

| ■提供される書類            |
|---------------------|
| 1. 論文題目(表紙)         |
| 2. 学位論文審査願          |
| 3. 論文概要             |
| 4. 論文目録             |
| 5. 履歴書              |
| 6. インターネット公表に関する申出書 |
| ※博士論文提出者のみ          |
| 7. 論文公正に関する確認書      |
| 8. チェックリスト          |
| ※修士論文提出者のみ          |

### 1.Thesis Package Assistantとは

#### ■対象者

- ① 博士前期課程の学生(修士論文)
- (博士論文)
  - ⇒「専攻所属学生」と「学位プログラム所属学生」によって 様式が異なるため、本フォームを利用する際は注意。 ※論文博士として学位論文を提出される方は対象外です。

2.事前準備

# Thesis Package Assistantを利用するには、事前にMicrosoft アカウントにサインインする必要があります。

## 詳細は全学計算機システムのWebサイトをご確認ください。 <u>https://www.u.tsukuba.ac.jp/email/</u>

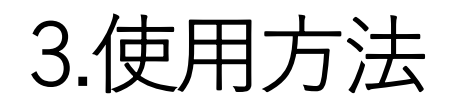

■Thesis Package Assistantのアクセスリンク

#### 修士

日本語で論文を作成する方:<u>https://forms.office.com/r/HLWn2NPWWE</u>

英語で論文を作成する方:<u>https://forms.office.com/r/9hrWFdZnq2</u>

#### 博士

日本語で論文を作成する方:<u>https://forms.office.com/r/g2bKSSQR2J</u>

英語で論文を作成する方:<u>https://forms.office.com/r/Gtu5MRTwm9</u>

※リンクはmanaba及び研究群WEBサイトにて掲載。

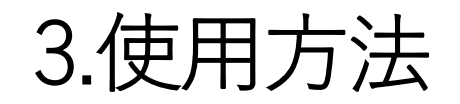

アクセス後、以下の項目を入力します。 入力された情報は「提供される書類」に転記され ます(P.3参照の1-8番)。

#### ① 学籍番号

➡ 9桁の半角数字を入力

#### ② 氏名

→ 姓名の間は全角スペースを入力
 ③ Eメールアドレス

#### ➡ 半角で入力

- ④ 専攻(令和元年度入学まで)
   学位プログラム(令和2年度入学以降)の選択
  - ➡ 所属組織を選択

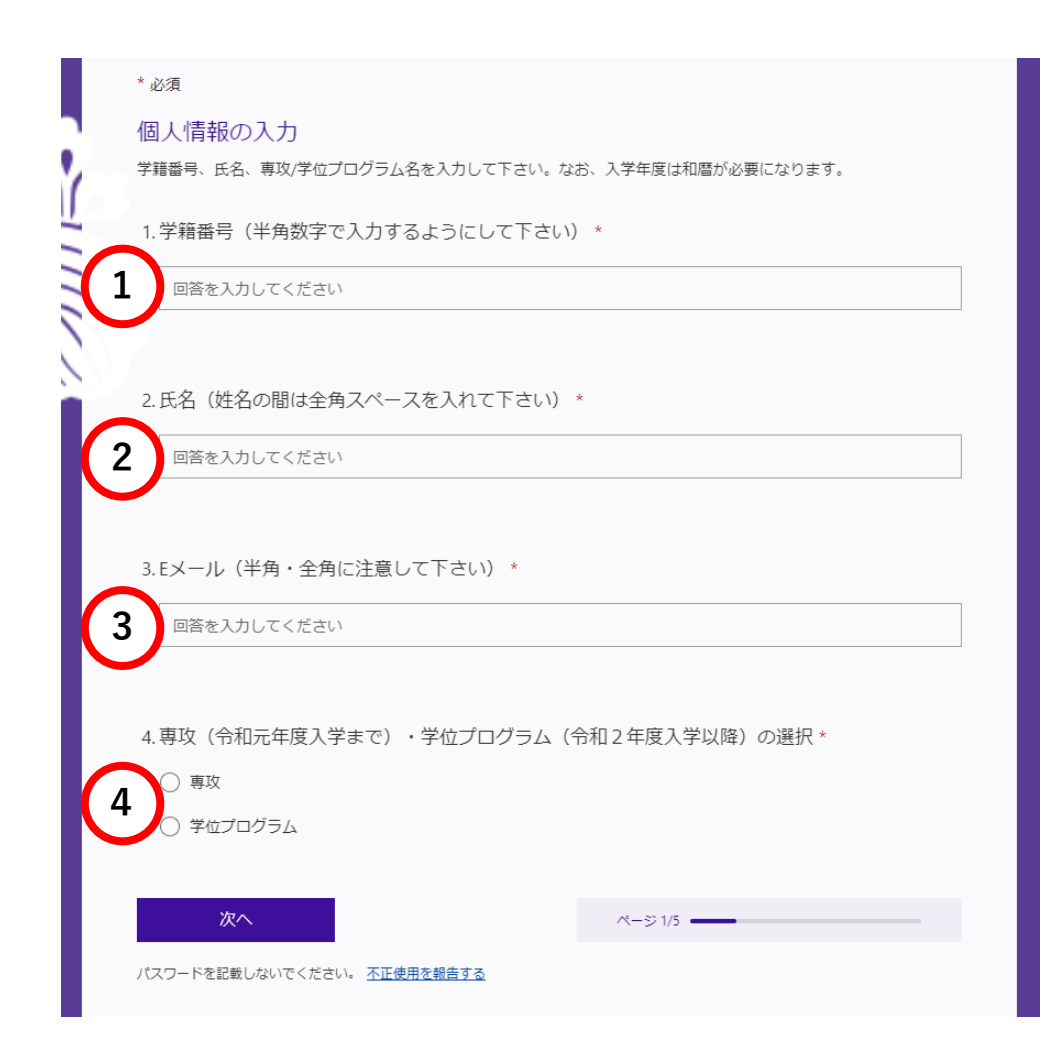

# 3.使用方法 ⑤ 専攻名/学位P名

#### ➡ 所属組織を選択

⑥ 入学年度

➡ 入学した年度を選択

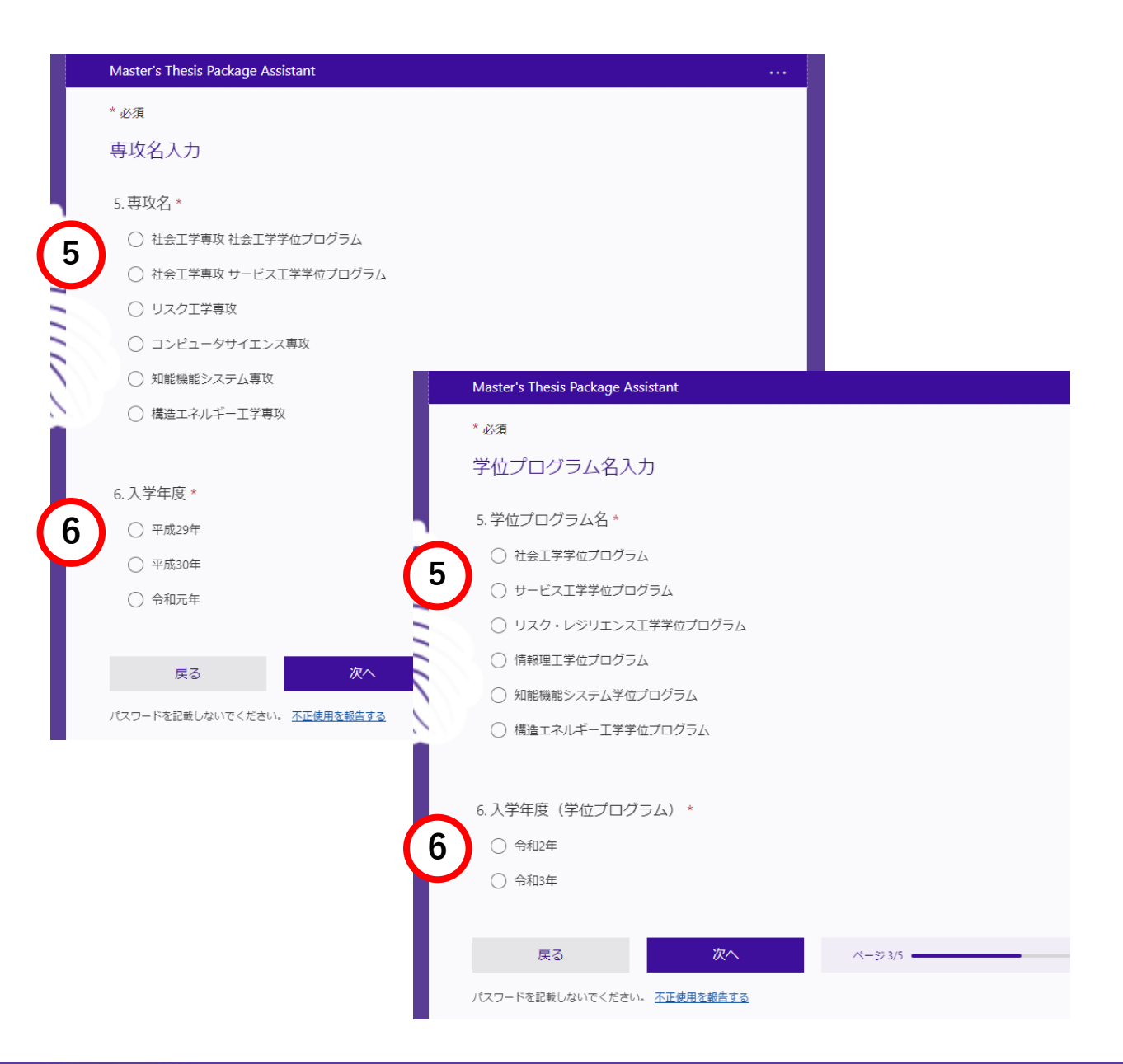

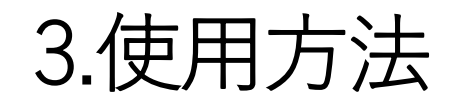

#### ⑦ 論文題目

- ➡ 誤りの無いように正確に入力 (英文題目の場合にはカッコ書きで和訳を追記)
- ⑧修了予定月
- ⑨ 申請する学位
  - ➡ 申請する学位を選択

|   | Master's Thesis Package Assistant  |   |
|---|------------------------------------|---|
|   | * 必須                               |   |
|   | 論文情報の入力                            |   |
|   | 論文題目を間違えずに入力して下さい。                 |   |
|   |                                    |   |
| 2 | 7. 冊又題日(央又題日の場合には() ご仙祇を入れて下さい) ^  | 7 |
| 7 | 回答を入力してください                        |   |
| - |                                    |   |
| 2 | 8. 修了予定日 *                         |   |
|   |                                    |   |
| 8 |                                    |   |
|   | О 9А                               |   |
|   |                                    |   |
|   | 9.申請する修士号[修士(XX)] *                |   |
| 9 | ○ 工学                               |   |
|   |                                    |   |
|   | ○ サービス工学                           |   |
|   |                                    |   |
|   | 戻る 次へ ページ 4/5                      |   |
|   | パスワードを記載しないでください。 <u>不正使用を報告する</u> |   |

## 3.使用方法

#### ⑩ 指導教員名

#### ➡ 姓名の間は全角スペース

#### ⑪ 申請予定日

 → 書類作成日(yyyy/mm/dd形式)
 カレンダーで選択可能 \_\_\_\_\_\_

#### <u>入力完了後、「送信」を押下すると</u> <u>登録完了!</u>

|    | Master's Thesis Package Assistant                                            | •••• |
|----|------------------------------------------------------------------------------|------|
|    | * 必須                                                                         |      |
|    | 書類作成関係情報                                                                     |      |
| _  | 書類作成に付随する情報です。申請日は、必ず締切の前に設定するようにして下さい。なお履歴書についても、申請日<br>現在の情報を入力するようにして下さい。 |      |
|    | 10.指導教員名(姓名の間は全角スペースを入れて下さい)*                                                |      |
| 4  | <b>10</b> 回答を入力してください                                                        |      |
|    |                                                                              |      |
| 11 | 11.論文提出日(論文提出期間内の日付として下さい)<br>[提出期間:2022年1月6日(木)~2022年1月13日(木)] *            |      |
|    | 11<br>日付を入力してください(yyyy/MM/dd)                                                |      |
|    | 送信後に回答のコピーを印刷することができます                                                       |      |
|    | 戻る 送信 ページ 5/5                                                                |      |
|    | パスワードを記載しないでください。 <u>不正使用を報告する</u>                                           |      |

# 3.使用方法

#### 完了後、10分程度でファイルが生成さ れ、学内メール(<u>s\*\*\*\*\*@s.tsukuba.ac.jp</u>) に送付されます。

届いたファイルに追記した上で、学位 論文関係書類一式をmanabaに提出し てください。

記載例は同時に送付される「記載例」 もしくは下記URLに掲載されている 「記載例」を参照ください。

研究群Webサイト(在学生へ → 学位論文関係) <u>https://www.sie.tsukuba.ac.jp/visitor/student/</u>

| ♀ このメッセージは '重要度 - 高' で送信されました。                                           |                                           |
|--------------------------------------------------------------------------|-------------------------------------------|
|                                                                          | $\odot \leftarrow \ll \rightarrow \cdots$ |
| · 宛先:                                                                    | 2022/11/17 (木) 11:19                      |
| ■ 1.学位論文表紙.docx / 2.学位論文審査限.docx / 23 K8                                 |                                           |
| ※ 添付ファイル 7 個 (150 KB)をすべて表示 🔿 すべてを OneDrive - 筑波大学 に保存 🛓 すべてダウンロ         | й–                                        |
| 社会工学学位プログラム                                                              |                                           |
| 筑波 太郎 殿                                                                  |                                           |
| 修士論文申請に必要な書類のテンプレートを作成する自動生成システムからお送りします。<br>(* 学位プログラム対応版)              |                                           |
| 氏 名:筑波 太郎<br>論文題目:TEST                                                   |                                           |
| このメールは、筑波大学の修士論文書類作成支援システムより送られています。心当たりのな                               | い大学院生は、下記まで連絡して下さい。                       |
| #添付ファイル一覧(提出部数も併記)                                                       |                                           |
| 1 学位論文表紙 docx                                                            |                                           |
| 1部                                                                       |                                           |
| 2_学位論文審査願.docx                                                           |                                           |
| 1通<br>2 验女师要 deex                                                        |                                           |
| 5                                                                        |                                           |
| 4_論文目録.docx                                                              |                                           |
| 1通                                                                       |                                           |
| 5_履歴書.docx                                                               |                                           |
| 1通                                                                       |                                           |
| 6_論文公正に関する確認書.docx                                                       |                                           |
| 1 通<br>7 論文提出時手Twクリスト visy                                               |                                           |
| 1通                                                                       |                                           |
| 記入例:https://www.sie.tsukuba.ac.jp/wp2/wp-content/uploads/All_M_sample_ar | ft2020_jp.pdf                             |
|                                                                          |                                           |
| 筑波大字 システム情報エリア支援室大学院教務                                                   |                                           |

<参考メール文>

# 4.FAQと問い合わせ先

#### ■FAQ

#### <u>Q1:メール(ファイル)が届かない。</u>

A1:筑波大学が提供しているMicrosoft Office 365に紐づいているメールアドレスに送付されているはずですので、今一度メールボックスをご確認ください。

メールを確認できない場合、筑波大学が提供しているメールアドレスと紐づいたMicrosoftアカウントにサインインしていることを確認の上、再度登録をおこなってください。

上記を確認、実行してもメール受信を確認できない場合、下記の連絡先までご連絡ください。

#### Q2:既に様式を入手して書類作成をしているが、Thesis Package Assistantを使用して作り直さなくてはいけないか?

A2:既に作成されている場合は作り直す必要はありません。様式が指定通りであるか確認の上、ご提出ください。

#### Q3:既に登録した内容を修正したい。

A3:一度登録した内容を上書き・修正することはできませんので、送付されたWORDファイルを修正するようにしてください。

#### Q4:誤って所属組織以外で登録してしまった(専攻所属学生が学位プログラムで登録、またはその逆)。

A 4:登録情報の削除はできないため、再度登録作業をおこない、ファイルを入手してください。

■問い合わせ先

筑波大学システム情報エリア支援室大学院教務 (<u>sysinfo.kyomu@sie.tsukuba.ac.jp</u>)